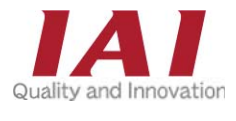

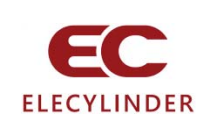

# ELECYLINDER EC

### Quick Start Guide Third Edition

Please refer to the Instruction Manual (ME3766 ,ME3778,ME3779) for details of handling.

STEP 1

Checking the Necessary Equipment 🗹

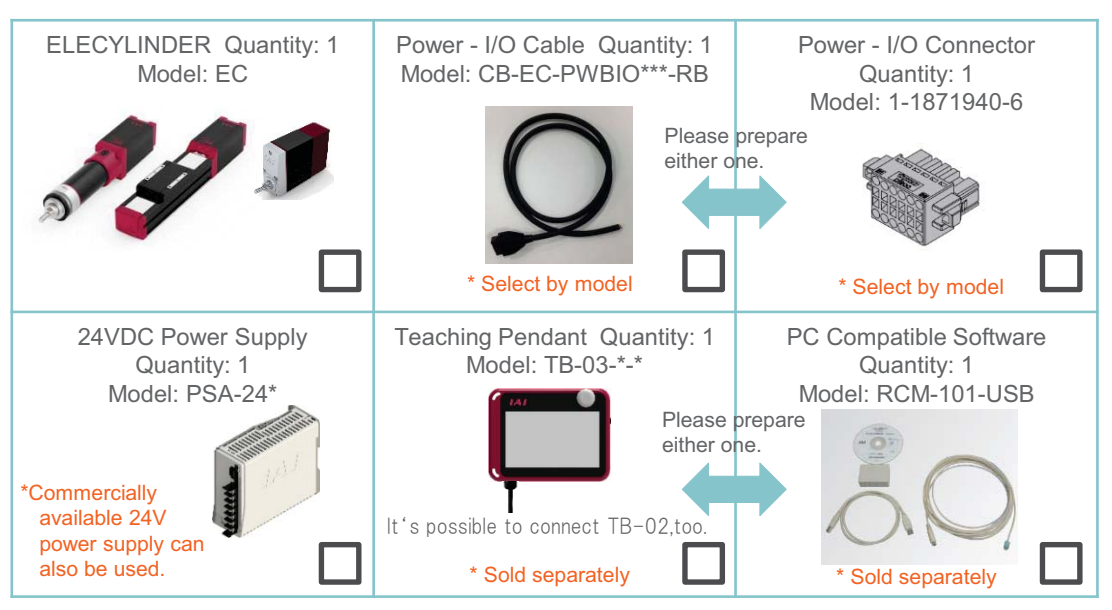

STEP

## Installing the ELECYLINDER

Prepare the screws, nuts and tools required for installation.

#### Precautions for Installation

- Install with proper length of screws and tightening torque.
- Do not apply external force to the ELECYLINDER body during installation.
- When installing an external guide, please perform the centering adjustment.

#### STEP 3

## Wiring

### **O** Connecting the Cable

Items to Prepare ELECYLINDER/Power - I/O cable

Connect the power - I/O cable to the ELECYLINDER. Push in the connector until it clicks into place.

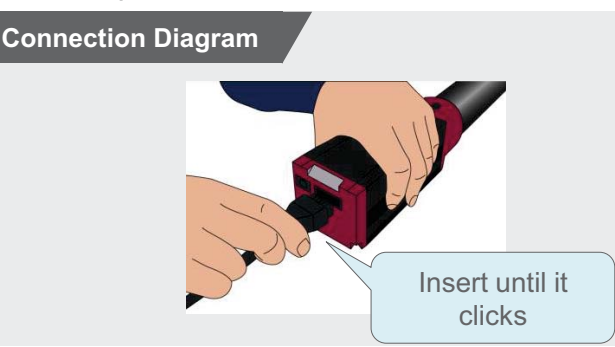

#### Connecting to 24VDC Power Supply

Connect the cable wiring to the 24VDC power supply.

| Wire color | Symbol | Function                                         | 1 |
|------------|--------|--------------------------------------------------|---|
| BK         | 0V     | Ground                                           |   |
| RD         | 24V    | Power supply input<br>(24VDC ±10%, 4.2A at peak) |   |

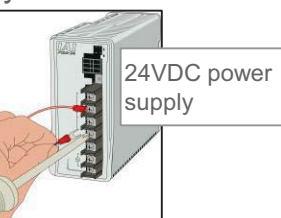

\* Wire diameter: KIV 0.75mm<sup>2</sup> (AWG18)

### **O** Connecting to PLC

Items to Prepare ELECYLINDER/PLC (to be prepared by user)

Connect the cable wiring to the PLC.

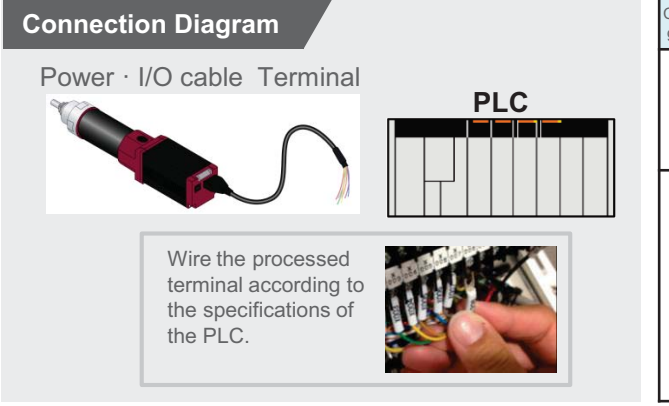

| Cate-<br>gory | Wire<br>color | Signal abbreviation | Signal name                       |  |
|---------------|---------------|---------------------|-----------------------------------|--|
| Input         | OR            | ST0                 | Backward                          |  |
|               | YW            | ST1                 | Forward                           |  |
|               | GN            | RES                 | Alarm cancel                      |  |
| Output        | BL            | LS0                 | Backward<br>movement<br>completed |  |
|               | PL            | LS1                 | Forward<br>movement<br>completed  |  |
|               | GY            | ALM                 | Alarm                             |  |

For the specification with brake, when installing a forcible brake release switch, input to brown wiring (signal abbreviation: BKRLS). Power capacity of 24VDC  $\pm$  10%/200mA or higher is required.

\* Wire diameter: KIV 0.12mm<sup>2</sup> (AWG26)

## STEP

## Operation

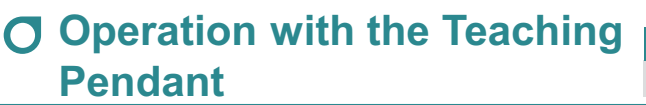

Items to Prepare ELECYLINDER/Teaching pendant

Connect the teaching pendant/TB-03. Insert the round connector of TB-03 to the SIO port of the ELECYLINDER.

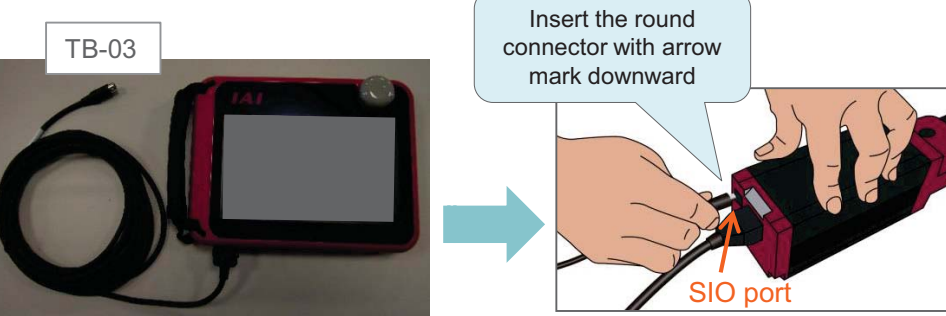

 Turn ON the 24VDC power supply to start up the menu screen, and then touch [Simple Data Setting].

Action

*The screen will switch to the Simple Data Setting window.* 

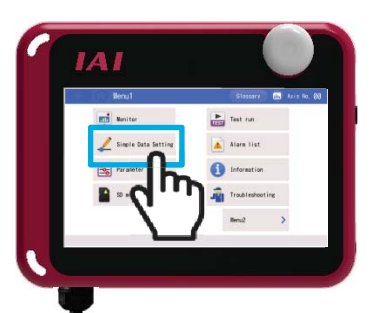

Performing home return operation

Touch the [Homing] button.

#### Action

After home return operation is complete, the [F.End] and [B.End] buttons will be displayed.

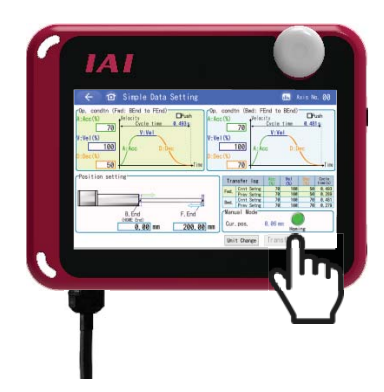

#### Moving to the forward/backward ends

Touch the [F.End] (forward) or [B.End] (backward) button.

#### Action

The ELECYLINDER will move to the forward or backward end.

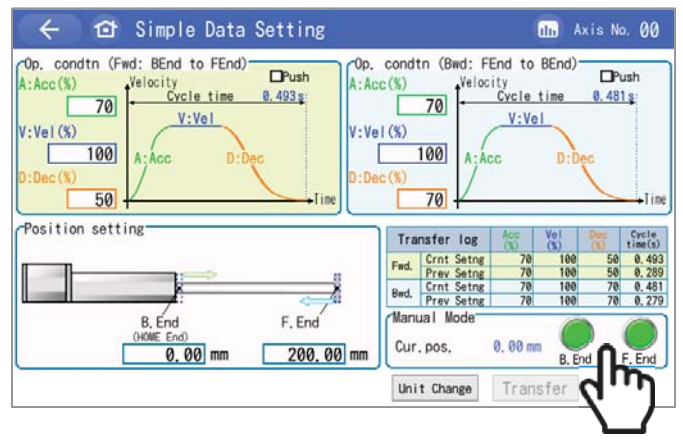

## Adjustment

STEP

5

**O** Adjusting the Stop Position

Items to Prepare ELECYLINDER/Teaching pendant

Touch the position you want to adjust.

#### Action

Ten Key window will open.

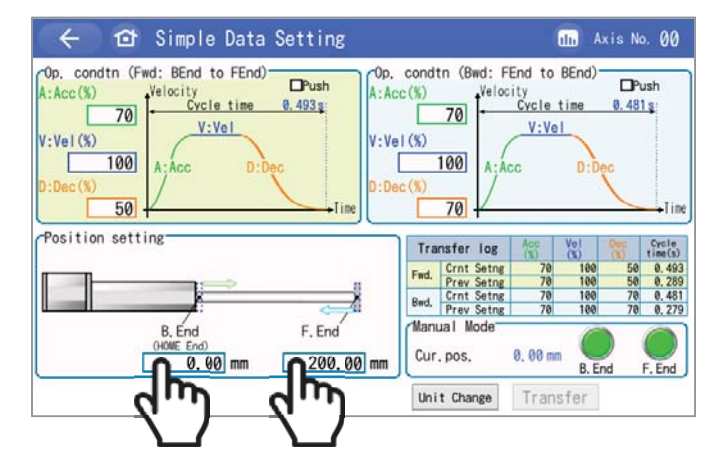

2 After setting the numerical value, touch the [ENT] key. After returning to the "Simple Data Setting" window, touch the [Transfer] key.

The adjustment completes!

| Input range<br>0.00 ~ 200.00 |    |     |     |    |
|------------------------------|----|-----|-----|----|
| 7                            | 8  | 9   | ESC |    |
| 4                            | 5  | 6   | +/- |    |
| 1                            | 2  | 3   | •   |    |
| 0                            | BS | CLR | ENT | tu |
| Pos. set                     |    |     |     |    |

### **O** Adjustment of Operating Conditions (AVD)

A:Acceleration V:Velocity D:Deceleration

Touch the condition you want to adjust.

Action

Ten Key window will open.

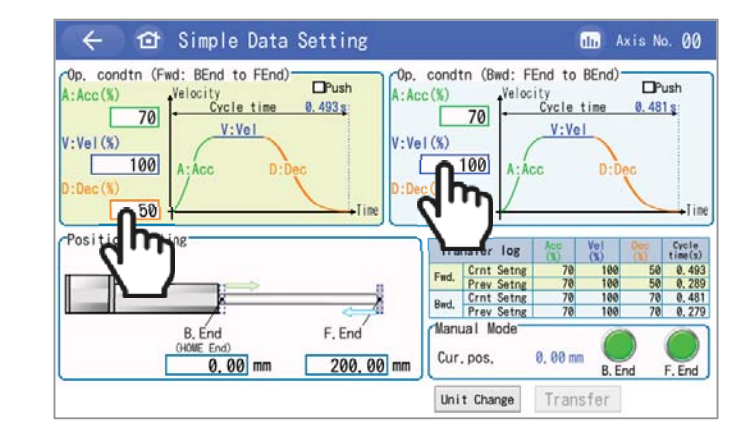

 $2 \begin{array}{l} \mbox{After setting the numerical value, touch the [ENT]} \\ \mbox{key.} \end{array}$ 

After returning to the "Simple Data Setting" window, touch the [Transfer] key.

The adjustment completes!

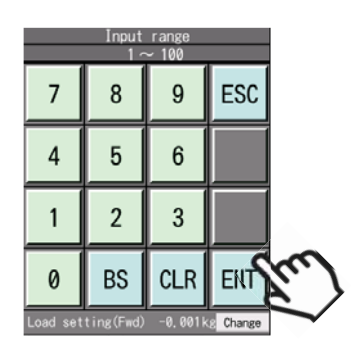

### Alarm Countermeasures

#### **O** Alarm List

STEP

6

| Alarm<br>group | Name                                                            | Content of alarm and typical countermeasures |                                                                                                    |
|----------------|-----------------------------------------------------------------|----------------------------------------------|----------------------------------------------------------------------------------------------------|
| A              | Overload alarm                                                  | [Content]<br>[Countermeasure]                | Rod or slider of ELECYLINDER stopped abnormally<br>while moving to the target position.<br>Make sure that there are no obstructions or<br>obstacles in the movement range.           |
| В              | Motor abnormality alarm                                         | [Content]<br>[Countermeasure]                | Motor abnormality occurred.<br>Replace the motor.                                                                                                    |
| С              | Controller<br>abnormality alarm                                 | [Content]<br>[Countermeasure]                | Controller abnormality occurred.<br>Replace the controller.                                                                                                    |
| D              | Controller-encoder<br>abnormality alarm                         | [Content]<br>[Countermeasure]                | An abnormality occurred between the controller and<br>encoder.<br>Turn the power off and then on again. If the unit<br>does not recover even so, replace the motor or<br>controller. |
| E              | Power supply<br>voltage/Power<br>supply capacity<br>error alarm | [Content]<br>[Countermeasure]                | Controller abnormality occurred.<br>Check the voltage and capacity of the supplied<br>power for any abnormality.                                                                     |
| Warning        | Maintenance<br>warning                                          | [Content]<br>[Countermeasure]                | Reached the "maintenance period" set by user.<br>Perform maintenance for ELECYLINDER.                                                                                                |